## **BMI Reports**

Instructions for accessing your BMI reports for last year:

- From eSchool, sign into COGNOS
- Select Team Content from menu on the left
- Select Growth
- Select BMI Screening Status Count
- This will open the page for you to select the parameters for the report
- Select the year you would like the report for (This will most likely be 2022).
- Select the enrollment date (You may need to make a couple of attempts at this, such as selecting the last day of the school year, the date that you did the screenings on, etc. I don't have access to eSchool or COGNOS to ascertain the best way on this.)
- Select the Building (I believe this is an optional selection).
- Run Report

You will end up with a multi-page report similar to the one you are used to from ACHI that will break down the BMI results by building and grade.